## ЗАДАНИЕ ПО ТЕМЕ «ТАБЛИЦЫ»

## (имя файла:Телефоны)

## <u>Задание 1</u>

1. <u>Задайте таблицу</u> строк -5, столбцов -5. При нажатии на эту кнопку — ленты "Вставка" выбрать необходимое количество строк и столбцов для будущей таблицы удерживая ЛКМ.

| × | × | × | 8 | × |
|---|---|---|---|---|
| 8 | × | Ø | ä | ä |
| 8 | ¤ | Ø | ä | ¤ |
| 8 | × | × | × | × |
| x | × | × | × | x |

2. <u>Набираем информацию</u> в ячейки, продумывая расположение текста: Передвигайтесь по ячейкам, используя клавиши управления курсором или мышку. (ТОЛЬКО НЕ ENTER)

| №  | Фамилия | Имя  | Телефон  |                |
|----|---------|------|----------|----------------|
|    |         |      | домашний | сотовый        |
| 1. | Петров  | Иван | 77-55-77 | 8-905-913-0101 |
|    |         |      |          |                |
|    |         |      |          |                |

- 3. Мы видим, что ячейки необходимо объединить:
  - Выделите, необходимы 2-е ячейки (№ и ячейку ниже);
  - в контекстном инструменте "Работа с таблицами" на ленте "Макет" выбрать кнопку
    Объединить ячейки

или ПКМ по выделенной области и в контекстном меню выбрать эту же команду

 и также объединить остальные группы ячеек (Фамилия с нижней ячейкой, Имя и ячейка ниже, Телефон и ячейка справа пустая).

или сотрите границу Ластиком 2.

- 4. Далее нам необходимо в таблице расположить каждую фразу (№, Фамилия, Имя, Телефон...) <u>по</u> <u>иентру своей ячейки</u>:
  - Выделите первые 2 строки в таблице;
- Контекстная лента "Работа с таблицами" ленты "Макет" инструменты панели
  "Выравнивание" предназначены для выравнивания текста в ячейках.
  - Выберете кнопку Выровнять по центру.

| Nga | đourur 70 | Имай | Телефон¤  |         |   |
|-----|-----------|------|-----------|---------|---|
|     | ¥ашилиж⇒  |      | домашний⊠ | сотовый |   |
|     | σ         | σ    | σ         | σ       | σ |

5. Изменим ширину столбцов, приблизительно доводя до необходимого размера:

Поймайте мышку внутри таблицы, когда она имеет вид ♥, и ЛКМ измените размер.

| No    | № Фамилия 😽 | > Има | Теле     | ефон           |
|-------|-------------|-------|----------|----------------|
| 5 V 2 |             | TIMA  | домашний | сотовый        |
| 1.    | Петров      | Иван  | 77-55-77 | 8-905-913-0101 |
|       |             |       |          |                |
|       |             |       |          |                |

| 1 | ľ |
|---|---|

| Nga | ФамилияО | Имяй |
|-----|----------|------|
| a   | ۵        | a    |
| ~   | ~        | ~    |

Заполните таблицу ещё 2-мя учащимися. Вам нужны ещё строки.

- 6. Для того чтобы <u>*добавить строку*</u> в конце таблицы: встаньте в последнюю ячейку таблицы и нажмите клавишу Таб.
- 7. Займемся обрисовкой таблицы:
  - Выделите всю таблицу (в верхнем углу таблицы крестик или выделяем таблицу построчно).
  - Выберите на контекстной ленте "Работа с таблицами" ленты "Конструктор" инструменты панели "Стили таблиц" и "Нарисовать границы" команда . Выбрать: Внутри и Снаружи.

Эта команда есть на ленте главного меню вкладка "Главная"

 Постарайтесь сделать разное обрамление Внутри и Снаружи (тип линии изменяется на контекстной ленте "Работа с таблицами" ленты "Конструктор" инструменты панели "Нарисовать границы")

Попытаемся отделить шапку таблицы от всей таблицы той же линией что и вокруг.

Можно пойти тем же путем:

- Выделите первые две строки в таблице.
- Выберите Стиль пера и Толщину пера (на ленте "Конструктор").
- Выберите, где будем обрисовывать Границы нижняя граница выделенной области Ш,
- А можно выбрать Стиль пера и Толщина пера и взять кнопку провести по границе.

Чтобы отказаться от карандаша, нажмите клавишу Esc.

| N⁰ | Фамилия  | Имя     | Телефон  |                |  |
|----|----------|---------|----------|----------------|--|
|    |          |         | домашний | сотовый        |  |
| 1. | Петров   | Иван    | 77-55-77 | 8-905-913-0101 |  |
| 2. | Иванов   | Пётр    | -        | -              |  |
| 3. | Семёнов  | Василий | 55-23-32 | -              |  |
| 4. | Васильев | Семён   | 61-55-61 | 8-913-905-0202 |  |

Если Ваша таблица не на всю ширину страницы, то можно расположить таблицу по центру строки: выделите таблицу (выделись маркеры строки в таблице ), и задайте форматирование по центру.

Убрать отступы перед / после абзаца и межстрочный интервал – особенно если таблица большая.

Если таблица занимает больше 1-ой страницы можно сделать так, что бы заголовки повторялись на каждой странице: выделите заголовок в таблице; на дополнительной панели «Работа с таблицами» - «МАКЕТ» - в группе ДАННЫЕ – команда Повторить строки заголовков.

(Добавьте пустых строк (клавиша ТАБ и посмотрите, как получается)

|               | ·                  |   |
|---------------|--------------------|---|
| 0,5 пт ———    | +                  |   |
| 🏒 Цвет пера 🔻 |                    | 1 |
|               | Нарисовать границь | ı |

И